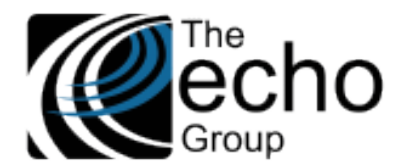

# SHARECARE RELEASE NOTES

Version 9.0.3

## INTRODUCTION

ShareCare version 9.0.3 includes some bug fixes and seven new screens for Phase II of the HIPAA 274 (Provider Directory) Implementation for collecting, updating, and managing the required submission data. These new screens are detailed in the Statement of Work section below.

## SAAS CUSTOMERS

Echo support will contact you to determine the best time to install this version.

## SELF-HOSTED CUSTOMERS

Do not install this version until 9.0.2 has been installed.

IT IS HIGHLY RECOMMENDED THAT YOU PERFORM AND VERIFY A FULL DATABASE BACKUP PRIOR TO INSTALLING ANY UPGRADES, ENSURING THAT YOUR DATABASE CAN BE RESTORED IF NEEDED.

Please note that users will be unable to access ShareCare while the version is being installed. If you have any questions about this process or items requiring Administration, please contact Echo Technical Support at (510) 238-2727 or email <a href="support@echoman.com">support@echoman.com</a>.

## STATEMENT OF WORK

#### Overview - HIPAA 274 (Provider Directory) Implementation - Phase II

The California Department of Health Care Services is implementing a Health Care Provider Directory (HIPAA X-12 274 Transaction set) requiring counties to replace the current NACT reporting format with the new 274 submission format in the Fall of 2021. The seven new screens listed below are included in this release for collecting and managing the required data.

- Facility 274 Monthly
- <u>Service Provider 274 Monthly</u>
- Provider Organization 274 Monthly
- <u>MCO Provider 274 Monthly</u>
- Service Provider Monthly Data Maintenance
- Service Provider Monthly Data Admin Review
- <u>Service Provider Monthly Data</u>

#### Facility 274 Monthly

The Facility 274 Monthly screen captures additional Facility data that changes monthly. The screen is located between Facility and Facility Billing.

| ShareCare                                                                                                    |                                                                                                    |
|----------------------------------------------------------------------------------------------------|----------------------------------------------------------------------------------------------------|
| Main Menu<br>Access<br>Access Reports<br>Clinical                                                                               | Facility Summary Facility Facility 274 Monthly Facility Billing Submitter Program Organization Entity Site MCO Entity Patient Statement Setup |
| Clinical Reports<br>Fiscal<br>Billing<br>Billing Notes<br>Receivables<br>Pay Provider<br>GL Posting                             | Facility Lookup Facility Name Facility ID Advanced Search                                                                                     |
| Fiscal Setup<br>Contracts<br>Service Provider<br>Fiscal Objects<br>Payor<br>MCO Provider                                        |                                                                                                    |
| Claim Processing<br>Provider Contracts<br>Fiscal Reports<br>Administration<br>Admin Reports<br>Implementation<br>Custom Reports |                                                                                                    |

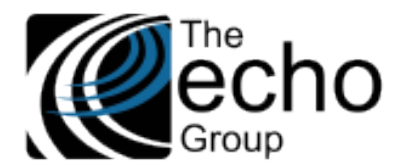

ShareCare Release Notes Version 9.0.3

July 2, 2021

A user must have the **Facility** "User Group" access and the appropriate screen access for the following operations. An error message displays if the user is not authorized to access the selected Facility.

- Insert Enter a Facility Name or ID.
  - A hyperlink is provided to lookup Facility by Name or ID.
  - An error message displays if there is an existing record with this key.
  - Lookup Enter Facility name or ID, Report Month, and Report to locate a record.
    - An error message displays if there is no matching record.
    - Click the "Close" button when done.
- **Update** Enter Facility and Provider to locate the record to update.
  - An error message displays if there is no matching record.
    - Enter changes and click the *Update* button when done.
- **Delete** Enter Facility Name or ID and then tab to locate records for update.
  - An error message displays if there is no matching record.
  - Click the *Delete* button to archive the selected record.
  - Otherwise, click the *Close* button to exit without deleting the record.

The steps to insert a new record is shown in the example below.

- 1. Enter the Facility Name or ID (or use the blue hyperlinks). Once Facility is identified, click the *New* button.
- 2. Enter data and then click the *Add* button to insert the record.

| Facility Name AURORA HOSPITAL<br>Facility ID 14      |                                           |                                                |                    |
|------------------------------------------------------|-------------------------------------------|------------------------------------------------|--------------------|
| r donity its                                         |                                           |                                                |                    |
| acility Summary Facility Facility 274 Monthly Facili | ty Billing Submitter Program Organization | Entity Site MCO Entity Patient Statement Setup |                    |
|                                                      |                                           |                                                |                    |
|                                                      |                                           | Facility Lookup                                |                    |
|                                                      | Facility Name                             | Facility ID Advanced Search                    |                    |
| Report Month                                         |                                           | Report Year                                    |                    |
| icensed Bed Count                                    |                                           | Available Bed Count                            |                    |
| staffed Bed Count                                    |                                           | Available bed bount                            |                    |
| Aaximum Medi-Cal Members                             |                                           | Current Medi-Cal Members                       |                    |
| Non English Speaking                                 | O Yes  No                                 |                                                |                    |
| Language                                             | SELECT AN OPTION ¥                        | Speaking Proficiency                           | SELECT AN OPTION V |
| 100 Telefora                                         |                                           |                                                |                    |

If Yes is selected for the Non English Speaking field, then at least two languages must be entered. The first language can be added on the initial record Add. The additional language fields are available to populate immediately after the record is added.

|                                  | Facility Name | AURORA HOSPIT      | AL               | Report Year      | 2021              |             |                  |                         |           |        |        |
|----------------------------------|---------------|--------------------|------------------|------------------|-------------------|-------------|------------------|-------------------------|-----------|--------|--------|
|                                  | Facility ID   | 14                 |                  | Report Month     | 7                 |             |                  |                         |           |        |        |
| Facility Summary                 | Facility      | cility 274 Monthly | Facility Billing | Submitter Progra | m Organization    | Entity      | Site MCO Entity  | Patient Statement Setup |           |        |        |
|                                  |               |                    |                  |                  |                   |             |                  |                         |           |        |        |
|                                  |               |                    |                  |                  | F                 | acility L   | ookup            |                         |           |        |        |
|                                  |               |                    |                  | Facility Name    |                   | -           | Facility ID      | Advanced Search         | ]         |        |        |
|                                  |               |                    |                  |                  |                   |             |                  |                         |           |        |        |
| Report Month                     |               |                    | 7                |                  | _                 |             | Report Year      |                         | 2021      |        |        |
| Licensed Bed C                   | ount          |                    | 30               | )                |                   |             | Available Bed Co | ount                    | 5         |        |        |
| Staffed Bed Cou<br>Maximum Media | Cal Members   |                    | 30               | 1                |                   |             | Current Medi-Ca  | Members                 | 25        |        |        |
| Non English Sp                   | eaking        |                    |                  | Yes O No         |                   |             | Current medi-Ca  | Imenibers               | 25        |        |        |
|                                  |               |                    |                  |                  |                   |             |                  |                         |           |        |        |
| Language                         | SELEC         | T AN OPTION        | • *              |                  | Speakin           | g Proficien | су               | SELECT AN OF            | PTION 🔽 🗶 |        | Add    |
|                                  |               |                    | *                |                  | Deficient         |             |                  | *                       |           | Undete | Delete |
| Language                         | French        | $\checkmark$       | <b>T</b>         | S                | peaking Proficier | су          | JA A E           | xcellent or Fluent 🔽 🕈  |           | Update | Delete |

One *Language* must be English with a *Speaking Proficiency* of "Poor," and one (or more) other *Language* must have a *Speaking Proficiency* of "Excellent." See the note in the fields table below.

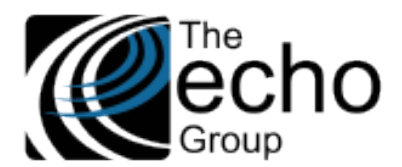

| The table below lists the                                                       | e fields in the <i>Fa</i>                            | acility 274 Monthly scre                                                        | en.                                                                                                    |
|---------------------------------------------------------------------------------|------------------------------------------------------|---------------------------------------------------------------------------------|----------------------------------------------------------------------------------------------------|
| Field Label                                                                     | Required                                             | Validation                                                                      | Comment                                                                                                    |
| Facility Name                                                                   | YES                                                  | Existing facility                                                               | Must enter either Facility Name or Facility ID.                                                                                                    |
| Facility ID                                                                     | YES                                                  | Existing facility                                                               | Must enter either Facility Name or Facility ID.                                                                                                    |
| Report Month                                                                    | YES                                                  | 1-12                                                                            |                                                                                                    |
| Report Year                                                                     | YES                                                  | 4-digit year                                                                    |                                                                                                    |
| Licensed Bed Count                                                              | NO                                                   |                                                                                 |                                                                                                    |
| Available Bed Count                                                             | NO                                                   |                                                                                 |                                                                                                    |
| Staffed Bed Count                                                               | NO                                                   |                                                                                 |                                                                                                    |
| Maximum # Medi-Cal<br>Members                                                   | YES                                                  |                                                                                 |                                                                                                    |
| Current # Medi-Cal<br>Members                                                   | YES                                                  |                                                                                 |                                                                                                    |
| Non English Speaking                                                            | YES                                                  |                                                                                 |                                                                                                    |
| Important: If this site of<br>1. English – (HIPAA XRI<br>2. One or more other I | loes not provide<br>EF Code = "ENG<br>anguages in wh | e services in English, th<br>") and select Speaking<br>ich a service is provide | en at least two languages must be entered.<br>Proficiency with HIPAA XREF Code = "4" (Poor).<br>d and its Speaking Proficiency must be "Excellent". |

| Language             | Oj | ption List | The drop-down list values pull from the standard Language<br>Option List. The ShareCare administrator should review and<br>update the HIPAA XRef column as needed. |
|----------------------|----|------------|----------------------------------------------------------------------------------------------------|
| Speaking Proficiency | OĮ | ption List | The drop-down list values pull from the 274 Speaking<br>Proficiency Option List.                                                                                   |

## Service Provider 274 Monthly

The Service Provider 274 Monthly screen captures **monthly** Provider data specific to a Facility that changes each month. The screen tab is located immediately next to the Service Provider 274 tab. Records created via this screen should be **per Provider**, **per month**, **per Site (Facility)**. For example, if you have a provider who works at three different facilities, enter three records for this provider every month – one for each Facility.

| ShareCare                                                                                                    |                                                                                                    |
|----------------------------------------------------------------------------------------------------|----------------------------------------------------------------------------------------------------|
| Main Menu<br>Access<br>Access Reports<br>Clinical<br>Clinical Reports                                                                                                    | Summary Service Provider Service Provider 274 Service Provider 274 Monthly Service Provider Credentialing MCO |
| Fiscal<br>Billing<br>Billing Notes<br>Receivables<br>Pay Provider<br>GL Posting<br>Fiscal Setun                                                                          | Service Provider Lookup           Provider Last Name         Provider ID         Advanced Search              |
| Contractor<br>Service Provider<br>Fiscal Objects<br>Payor<br>MCO Provider<br>Claim Processing<br>Provider Contracts<br>Fiscal Reports<br>Administration<br>Admin Reports |                                                                                                    |
| Implementation<br>Custom Reports                                                                                                    |                                                                                                    |

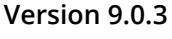

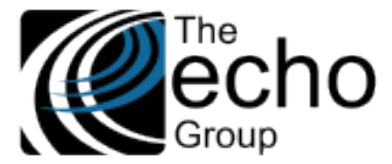

July 2, 2021

Users may not create a new record in the Service Provider 274 Monthly screen unless the following requirements are satisfied.

- The Facility is created.
- The Service Provider is created.
- The Provider's Facility Authorization is created to link the provider with the Facility.
- Both the Facility and Service Provider are active (partially active is okay) during the submission year/month.

Users must also have **Facility** and **Service Provider** "User Group" access and the appropriate access for the following operations. (i.e., the user must be authorized to access the Facility and the Service Provider) An error message displays if the user is not authorized to access the selected Facility or Service Provider.

- Insert Enter a Provider Name or ID
  - A hyperlink is provided to lookup Provider by Name or ID.
  - Select the New button and begin data entry.
  - When finished select Add to insert the record.
  - Otherwise, select Close to leaving without inserting the record.
- **Lookup** Enter Provider by Name or ID and then tab to see available records.
- Update Enter Provider by Name or ID and then tab to see available records.
  - o Select the Update button to the right of desired record.
  - Enter changes and select the *Update* button (upper right) to save the changes.
  - Or select the *Close* button to exit without updating.
- **Delete** Enter Provider by Name or ID and then tab to locate records for update.
  - Select the *Delete* button, to the right at the end of the row, to archive the selected record.
  - Otherwise, select the *Close* button to exit without deleting the record.

#### Examples

**Insert** - The steps to insert a new record are shown in the example below.

1. Enter the Provider Name or ID or use one of the hyperlinks to lookup the provider.

| ShareCare                                                                  |                                                                                                    | New Clear Print Help |
|----------------------------------------------------------------------------|----------------------------------------------------------------------------------------------------|----------------------|
| Main Menu                                                                  |                                                                                                    |                      |
| Access<br>Access Reports<br>Clinical                                       | Summary Service Provider Service Provider 274 Service Provider 274 Monthly Service Provider Credentialing MCO |                      |
| Clinical Reports<br>Fiscal<br>Billing<br>Billing Notes                     | Service Provider Lookup                                                                                       |                      |
| Receivables<br>Pay Provider<br>GL Posting<br>Fiscal Setup<br>Contracts     |                                                                                                    |                      |
| Service Provider<br>Fiscal Objects<br>Payor<br>MCO Provider                | No Current Records                                                                                            |                      |
| Claim Processing<br>Provider Contracts<br>Fiscal Reports<br>Administration |                                                                                                    |                      |
| Admin Reports<br>Implementation<br>Custom Reports                          |                                                                                                    |                      |

2. Select a Provider and click the *New* button to begin data entry.

|                                             |                                           |                         | Clo                                       | se Add Print I |
|---------------------------------------------|-------------------------------------------|-------------------------|-------------------------------------------|----------------|
| Provider Name ROBINSON, WE                  | SLE                                       |                         |                                           |                |
| Provider ID 553                             |                                           |                         | -                                         |                |
| mmary Service Provider Service Provider 274 | Service Provider 274 Monthly Service Prov | vider Credentialing MCO |                                           |                |
|                                             |                                           |                         |                                           |                |
|                                             | :                                         | Service Provider Lookup |                                           |                |
|                                             | Provider Last Name                        | Provider ID             | Advanced Search                           |                |
|                                             |                                           |                         |                                           |                |
| cility Name                                 |                                           |                         | Facility ID                               |                |
| port Month                                  |                                           |                         | Report Year                               |                |
| E % of Childrens Services                   |                                           |                         | FTE % of Adult Services                   |                |
| ximum Medi-Cal Caseload (Children 0-20)     |                                           |                         | Current Medi-Cal Caseload (Children 0-20) |                |
| ximum Medi-Cal Caseload (Adult 21+)         |                                           |                         | Current Medi-Cal Caseload (Adult 21+)     |                |
| ehealth Indicator                           | SELECT AN OPTION                          | ✓ *                     | Field Based Service                       | ○ Yes ● No     |
| cepting New Patients                        | ⊖ Vas ● No                                |                         | Travel Distance                           |                |

3. When data entry is complete, click the *Add* button to insert this record.

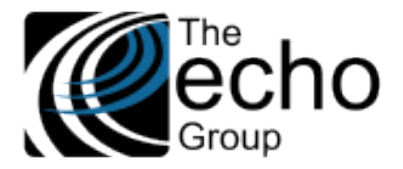

Lookup and Update – The steps to lookup and update a record are shown below.

1. Enter a Provider by Name or ID, then tab to lookup available records.

|             | Provider Name R         | ROBINSON, WESLE |                          |                                    |                 |      |                |
|-------------|-------------------------|-----------------|--------------------------|------------------------------------|-----------------|------|----------------|
|             | Provider ID             | 553             |                          |                                    |                 |      |                |
| Summary 6   | Sanuisa Provider Sanui  | ee Browider 274 | ice Provider 274 Monthly | Service Provider Credentialing MCO |                 |      |                |
| summary a   | Service Provider Servic | ce Provider 274 |                          | Service Provider Credentialing MCO |                 |      |                |
|             |                         |                 |                          | Service Drewider Leekun            |                 |      |                |
|             |                         |                 |                          | Service Provider Lookup            |                 |      |                |
|             |                         |                 | Provider Last Name       | Provider ID                        | Advanced Search |      |                |
|             |                         |                 |                          |                                    |                 |      |                |
| Eacility ID | 2 Eacility Nan          |                 | BATES - HEDDICK CAMDI    | IS Benort Month                    | 7 Peport Vear   | 2021 | Lindato Doloto |
| Facility ID |                         | NE ALTA         | DATES - HERRICK CAMPO    | кероп мони                         | , Report fear   | 2021 | Delete         |

#### 2. Select a record and the click on the *Update* button.

|                                               |                                    |                                   |               |              |                           | Close Update Print Help     |
|-----------------------------------------------|------------------------------------|-----------------------------------|---------------|--------------|---------------------------|-----------------------------|
| Provider Name ROBINSON, WE                    | SLE Facility Nam                   | ALTA BATES - HERRICK CAMP         | PUS Re        | port Year    | 2021                      |                             |
| Provider ID 553                               | Facility I                         | D 2                               | Repo          | ort Month    | 7                         |                             |
| Summary Service Provider Service Provider 274 | Service Provider 274 Monthly       | Service Provider Credentialing    | мсо           |              |                           |                             |
|                                               |                                    |                                   |               |              |                           |                             |
|                                               | Provider Last Name                 | Service Provi                     | der Lookup    | Advan        | ced Search                |                             |
| Facility ID                                   | 2                                  |                                   |               | Facility Nar | ne                        | ALTA BATES - HERRICK CAMPUS |
| Report Month                                  | 7                                  |                                   |               | Report Yea   | r                         | 2021                        |
| FTE % of Childrens Services                   | 20                                 |                                   |               | FTE % of A   | dult Services             | 80                          |
| Maximum Medi-Cal Caseload (Children 0-20)     | 5                                  |                                   |               | Current Me   | di-Cal Caseload (Childrer | n 0-20) 2                   |
| Maximum Medi-Cal Caseload (Adult 21+)         | 10                                 |                                   |               | Current Me   | di-Cal Caseload (Adult 21 | 1+) 8                       |
| Telehealth Indicator                          | B Services at this site are provid | led both in-person and through te | elehealth 🔽 粩 | Field Based  | Service                   | Yes O No                    |
| Accepting New Patients                        | ● Yes ○ No                         |                                   |               | Travel Dist  | ince                      | 5                           |
|                                               |                                    |                                   |               |              |                           |                             |

3. Modify the data, and then select the *Update* button to record the changes. Or select the *Close* button to finish the session with out any updates.

Delete – Follow the same steps to Lookup (step 1 above). Identify the record and select the Delete button to archive the record.

#### **Special Feature**

A "carry forward" function is available in this screen for the purpose of reducing the data entry burden. When *New* is selected (for new entry) and the Facility and Month/Year is entered, a popup box appears if a prior month record exists for this Facility/Provider. This popup box contains the message "**Data found for last month (nn/yyyy), Confirm Carry Forward?**".

| Provider Name ROBINSON, WESI<br>Provider ID 553                                                                                                    | E                                                                                                    |                                         |                                                                                                    |                         |
|----------------------------------------------------------------------------------------------------|----------------------------------------------------------------------------------------------------|-----------------------------------------|----------------------------------------------------------------------------------------------------|-------------------------|
| Summary Service Provider Service Provider 274                                                                                                    | Service Provider 274 Monthly Service Provider Credentiali                                                                             | ng MCO                                  |                                                                                                    |                         |
|                                                                                                    | Service Pro                                                                                                    | ovider Lookup<br>Provider ID            | Advanced Search                                                                                                    |                         |
| Facility Name<br>Report Month<br>FTE % of Childrens Services<br>Maximum Medi-Cal Caseload (Children 0-20)<br>Maximum Medi-Cal Caseload (Adult 21+)<br>Telehealth Indicator<br>Accepting New Patients | ALTA BATES - HERRICK CAMPU<br>08<br>Message from webpage<br>2 Data Found for Last Month (7/2021), CO<br>SELECT AN OPTION<br>O Yes  No | x<br>unfirm Carry Forward?<br>OK Carnet | Facility ID<br>Report Year<br>FTE % of Adult Services<br>Current Medi-Cal Caseload (Children 0-20)<br>Current Medi-Cal Caseload (Adult 21+)<br>Field Based Service<br>Travel Distance | 2<br>2021<br>O Yes O No |

Answer OK to populate the rest of the fields with previous month's data (shown below).

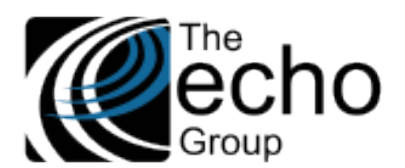

ShareCare Release Notes Version 9.0.3 July 2, 2021

| Advanced Search                                                                                                    |    |            |                                           |                           |                                                     | Provider Name ROBINSON, WESI Provider ID 553  |
|----------------------------------------------------------------------------------------------------|----|------------|-------------------------------------------|---------------------------|-----------------------------------------------------|-----------------------------------------------|
| Service Provider Lookup         Provider Last Name       Provider ID       Advanced Search         acility. Name       ALTA BATES - HERRICK CAMPU       Facility ID       2         keport Month       08       Report Year       2021         TE % of Childrens Services       20       FTE % of Adult Services       80         laximum Medi-Cal Caseload (Children 0-20)       5       Current Medi-Cal Caseload (Children 0-20)       2         taximum Medi-Cal Caseload (Adult 21+)       10       Current Medi-Cal Caseload (Adult 21+)       8         elehealth Indicator       B Services at this site are provided both in-person and through telehealth       Field Based Service       Yes ® No |    |            |                                           | entialing MCO             | Service Provider 274 Monthly Service Provider Cre   | Summary Service Provider Service Provider 274 |
| acility Name       ALTA BATES - HERRICK CAMPU       Facility ID       2         leport Month       08       Report Year       2021         TE % of Childrens Services       20       FTE % of Adult Services       80         laximum Medi-Cal Caseload (Children 0-20)       5       Current Medi-Cal Caseload (Children 0-20)       2         laximum Medi-Cal Caseload (Adult 21+)       10       Current Medi-Cal Caseload (Adult 21+)       8         elehealth Indicator       B Services at this site are provided both in-person and through telehealth V       Field Based Service       Yes © No                                                                                                   |    |            | Advanced Search                           | e Provider Lookup         | Servio<br>Provider Last Name                        |                                               |
| Report Month     08     Report Year     2021       TE % of Childrens Services     20     5     80       taximum Medi-Cal Caseload (Children 0-20)     5     Current Medi-Cal Caseload (Children 0-20)     2       taximum Medi-Cal Caseload (Adult 21+)     10     Current Medi-Cal Caseload (Adult 21+)     8       elehealth Indicator     B Services at this site are provided both in-person and through telehealth V*     Field Based Service     Ves © No.                                                                                                    |    | 2          | Facility ID                               | ,                         | ALTA BATES - HERRICK CAMPU                          | Facility Name                                 |
| TE % of Childrens Services     20     FTE % of Aduit Services     80       taximum Medi-Cal Caseload (Children 0-20)     5     Current Medi-Cal Caseload (Children 0-20)     2       taximum Medi-Cal Caseload (Aduit 21+)     10     Current Medi-Cal Caseload (Aduit 21+)     8       elehealth Indicator     B Services at this site are provided both in-person and through telehealth V*     Field Based Service     Ves © No                                                                                                    |    | 2021       | Report Year                               |                           | 08                                                  | Report Month                                  |
| Maximum Medi-Cal Caseload (Children 0-20)       5       Current Medi-Cal Caseload (Children 0-20)       2         Iaximum Medi-Cal Caseload (Adult 21+)       10       Current Medi-Cal Caseload (Adult 21+)       8         elehealth Indicator       B Services at this site are provided both in-person and through telehealth v       Field Based Service       Ves ® Note                                                                                                    |    | 80         | FTE % of Adult Services                   |                           | 20                                                  | FTE % of Childrens Services                   |
| taximum Medi-Cal Caseload (Adult 21+)     10     Current Medi-Cal Caseload (Adult 21+)     8       elehealth Indicator     B Services at this site are provided both in-person and through telehealth 🔍 *     Field Based Service     Ves ® Not                                                                                                    |    | 2          | Current Medi-Cal Caseload (Children 0-20) |                           | 5                                                   | Maximum Medi-Cal Caseload (Children 0-20)     |
| elehealth Indicator B Services at this site are provided both in-person and through telehealth 🔽 * Field Based Service 🔿 Yes 🖲 Nu                                                                                                    |    | 8          | Current Medi-Cal Caseload (Adult 21+)     |                           | 10                                                  | Maximum Medi-Cal Caseload (Adult 21+)         |
|                                                                                                    | lo | ○ Yes ● No | Field Based Service                       | nd through telehealth 🔽 粩 | B Services at this site are provided both in-person | Telehealth Indicator                          |
| Inccepting New Patients O Yes   No Travel Distance 5                                                                                                    |    | 5          | Travel Distance                           |                           | ○ Yes ● No                                          | Accepting New Patients                        |

This data may be optionally updated. If *Cancel* is selected in the popup box, the screen proceeds to data entry without copying data from a prior month.

## **Cultural Competence**

Counties can opt to use the Training Event screen in *Fiscal > Service Provider > Service Provider Credentialing* to record Cultural Competence training hours. A second option is available which requires entry of Cultural Competence information in the *Service Provider 274 Monthly* screen. The new global option which controls how Cultural Competence training is recorded is found in *Implementation > Customer > Implementation Variables*. Select the Training Event Entry Type Option List. By default, the Service Provider 274 Monthly variable is selected in the Training Event Type Option.

| Main Menu                                                                     |                                                  |                                                                                                    |
|-------------------------------------------------------------------------------|--------------------------------------------------|----------------------------------------------------------------------------------------------------|
| Access<br>Access Reports<br>Clinical<br>Clinical Reports                      | Identity Implementation Variables                | Systems of Care Assessments State Reports                                                                   |
| Fiscal<br>Fiscal Reports<br>Administration<br>Admin Reports<br>Implementation | Variable Name:<br>Variable Type:<br>Description: | Training Event Entry Type<br>Option List<br>This setting determines how Provider<br>Training Event is used. |
| Viewing Mode<br>Customer<br>Screens<br>Option Lists                           | Variable Value:                                  | Training Event<br>Service Provider 274 Monthly                                                              |

If the Service Provider 274 Monthly value is selected, the user must enter the Cultural Competence data on the Service Provider 274 Monthly screen. The two fields indicated below display when this option is selected.

| Summary Service Provid                          | er Service Provider 274 | Service Provider 274 Monthly | Service Provider Cred    | entialing MCO                                   |            |
|-------------------------------------------------|-------------------------|------------------------------|--------------------------|-------------------------------------------------|------------|
|                                                 | Provider Last Name      | Service Provid               | er Lookup<br>Provider ID | Advanced Search                                 |            |
| Facility Name                                   |                         |                              |                          | Facility ID                                     |            |
| Report Month                                    |                         |                              |                          | Report Year                                     |            |
| FTE % of Childrens<br>Services                  |                         |                              |                          | FTE % of Adult<br>Services                      |            |
| Maximum Medi-Cal<br>Caseload (Children<br>0-20) |                         | 1                            |                          | Current Medi-Cal<br>Caseload (Children<br>0-20) |            |
| Maximum Medi-Cal<br>Caseload (Adult 21+)        |                         | 1                            |                          | Current Medi-Cal<br>Caseload (Adult 21+)        |            |
| Telehealth Indicator                            | SELECT AN OPTION        |                              | <b>×</b> *               | Field Based Service                             | 🔾 Yes 🖲 No |
| Accepting New Patients                          | O Yes                   |                              |                          | Travel Distance                                 |            |
| Cultural Training During<br>Last 12 Months      | O Yes  No               | _                            | $\rightarrow$            | Total Training Hours                            | ,<br>      |

If the Training Event option is selected, the two training fields are not displayed on the Service Provider 274 Monthly screen.

| Summary Service Pro                             | wider Service Provider | 274 Service Provider 274 Monthly | Service Provider C | redentialing MCO                                |            |
|-------------------------------------------------|------------------------|----------------------------------|--------------------|-------------------------------------------------|------------|
|                                                 |                        | Service Provider I               | ookup              |                                                 |            |
|                                                 | Provider Last Name     | <u>P</u>                         | rovider ID         | Advanced Search                                 | h          |
| Facility Name                                   |                        |                                  |                    | Facility ID                                     |            |
| Report Month                                    |                        |                                  |                    | Report Year                                     |            |
| FTE % of Childrens<br>Services                  |                        |                                  |                    | FTE % of Adult<br>Services                      | -<br>-     |
| Maximum Medi-Cal<br>Caseload (Children<br>0-20) |                        |                                  |                    | Current Medi-Cal<br>Caseload (Children<br>0-20) |            |
| Maximum Medi-Cal<br>Caseload (Adult 21+)        |                        |                                  |                    | Current Medi-Cal<br>Caseload (Adult<br>21+)     |            |
| Telehealth Indicator                            | SELECT AN OPTION       |                                  | ▼ *                | Field Based<br>Service                          | ○ Yes ● No |
| Accepting New<br>Patients                       | ○ Yes ● No             |                                  |                    | Travel Distance                                 |            |

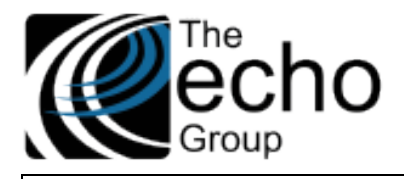

| The table below lists the fields in the Service Provider 274 Monthly screen. |          |                                         |                                                                                                    |  |  |  |
|------------------------------------------------------------------------------|----------|-----------------------------------------|----------------------------------------------------------------------------------------------------|--|--|--|
| Field Label                                                                  | Required | Validation                              | Comment                                                                                                    |  |  |  |
| Facility Name                                                                | YES      | Must be<br>existing Facility            | Must enter either Facility Name or ID to identify an existing active facility.                                                                                                    |  |  |  |
| Facility ID                                                                  | YES      | Must be<br>existing Facility            | Must enter either Facility Name or ID to identify an existing active facility.                                                                                                    |  |  |  |
| Provider Last Name                                                           | YES      | Must be<br>existing Service<br>Provider | Must enter either Provider's Last Name or ID to identify an existing active provider.                                                                                                    |  |  |  |
| Provider ID                                                                  | YES      | Must be<br>existing Service<br>Provider | Must enter either Provider's Last Name or ID to identify an existing active provider.                                                                                                    |  |  |  |
| Month                                                                        | YES      | Between 1 to<br>12                      |                                                                                                    |  |  |  |
| Year                                                                         | YES      | 4-digit year                            |                                                                                                    |  |  |  |
| FTE % of Children<br>Services                                                | YES      | Between 0 and<br>100                    |                                                                                                    |  |  |  |
| FTE % of Adult Services                                                      | YES      | Between 0 and<br>100                    |                                                                                                    |  |  |  |
| Maximum Medi-Cal<br>Caseload Children                                        | YES      | 0 to 9999                               |                                                                                                    |  |  |  |
| Current Medi-Cal<br>Caseload Children                                        | YES      | 0 to 9999                               |                                                                                                    |  |  |  |
| Maximum Medi-Cal<br>Caseload Adult                                           | YES      | 0 to 9999                               |                                                                                                    |  |  |  |
| Current Medi-Cal<br>Caseload Adult                                           | YES      | 0 to 9999                               |                                                                                                    |  |  |  |
| Telehealth Indicator                                                         | YES      | Option List                             |                                                                                                    |  |  |  |
| Field-Based Service                                                          | YES      |                                         |                                                                                                    |  |  |  |
| Accepting New Patient                                                        | YES      |                                         |                                                                                                    |  |  |  |
| Travel Distance                                                              | NO       |                                         | If Field-Based Service is "Yes", then this field must be populated.                                                                                                    |  |  |  |
| Cultural Training Last 12<br>Months                                          | YES      |                                         | See Cultural Competence note above. The default Training Event<br>Entry Type is to display this field and the next. If this option was<br>changed to <i>Training Event</i> , these fields are not displayed. |  |  |  |
| Total Training Hours                                                         | YES      |                                         | Same as above.                                                                                                    |  |  |  |

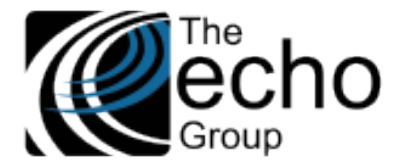

## Provider Organization 274 Monthly

The *Provider Organization 274 Monthly* screen captures monthly data specific to an MCO Organization that changes each month, for both Multi-provider and Single-provider Organizations. This new screen is located in *Fiscal > MCO Provider* immediately next to *Provider Organization*. Records created via this screen are *per MCO Organization, per month*, and the MCO Organization must already exist before a record is created.

| ShareCar                                                                   |                                                                                                    |
|----------------------------------------------------------------------------|----------------------------------------------------------------------------------------------------|
| Main Men                                                                   |                                                                                                    |
| Access<br>Access Reports<br>Clinical                                       | Provider Organization Provider Organization 274 Monthly MCO Provider MCO Provider 274 Monthly MCO Service Provider 274 Communication Notes Provider Organization Rates Accommodation |
| Clinical Reports<br>Fiscal<br>Billing<br>Billing Notes                     | Provider Organization Lookup                                                                                                    |
| Receivables<br>Pay Provider<br>GL Posting<br>Fiscal Setup                  |                                                                                                    |
| Service Provider<br>Fiscal Objects<br>Payor<br>MOO Provider                |                                                                                                    |
| Claim Processing<br>Provider Contracts<br>Fiscal Reports<br>Administration |                                                                                                    |
| Admin Reports<br>Implementation<br>Custom Reports                          |                                                                                                    |

Users must have **MCO Provider Organization** "User Group" access and the appropriate access for the following operations. An error message displays if the user is not authorized to access the Provider Organization.

- Insert Enter a Provider Organization Name or ID, Report year, and Month.
  - This is the unique key of record.
  - Hyperlinks are provided to lookup Provider Organization by Name or ID.
  - Select the *New* button and begin data entry; When finished select Add to insert the record.
  - Otherwise, select *Close* to leaving without adding a record.

| Facility Name HUGHES, WILLIAM<br>MCO ProvOrg ID 10    |                                       |                                              |                                           |
|-------------------------------------------------------|---------------------------------------|----------------------------------------------|-------------------------------------------|
| Provider Organization Provider Organization 274 Month | MCO Provider MCO Provider 274 Monthly | MCO Service Provider 274 Communication Notes | Provider Organization Rates Accommodation |
|                                                       | Provide                               | er Organization Lookup                       | and Seattle                               |
|                                                       |                                       | Provider organization iD Adva                | liced Search                              |
| Report Month                                          |                                       | Report Year                                  |                                           |
| Licensed Bed Count                                    |                                       | Available Bed Count                          |                                           |
| Staffed Bed Count                                     |                                       |                                              |                                           |
| Maximum Medi-Cal Members                              |                                       | Current Medi-Cai Members                     |                                           |
| Language                                              | SELECT AN OPTION                      | Speaking Proficiency                         | SELECT AN OPTION 🗸 *                      |

- Lookup Enter a Provider Organization Name or ID and then tab to see available records.
  - Update Enter Provider Organization Name or ID and then tab to see available records.
    - Select the *Update* button.
    - Enter changes and select *Update* (upper right) to save the changes.
    - Or select the *Close* button to exit without updating.

| Facility Name HUGHES, WILLIAM<br>MCO ProvOrg ID 10      |                                                              |                                                                  |
|---------------------------------------------------------|--------------------------------------------------------------|------------------------------------------------------------------|
| Provider Organization Provider Organization 274 Monthly | MCO Provider MCO Provider 274 Monthly MCO Service Provider 2 | 74 Communication Notes Provider Organization Rates Accommodation |
|                                                         | Provider Organization Lo                                     | Advanced Search                                                  |
| Report Month 7                                          | Report Year 2021                                             | Update Delete                                                    |

- Delete Enter Provider Organization Name or ID and then tab to locate records for update.
  - Select the *Delete* button, at the end of the row, to archive the selected record.
  - Otherwise, select the *Close* button to exit without deleting the record.

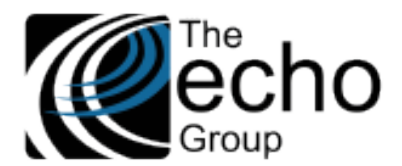

| The table below lists the fields in the Provider Organization 274 Monthly screen. |          |                            |                                                                                     |  |  |  |
|-----------------------------------------------------------------------------------|----------|----------------------------|-------------------------------------------------------------------------------------|--|--|--|
| Field Label                                                                       | Required | Validation                 | Comment                                                                             |  |  |  |
| Provider Organization                                                             | YES      | Must be existing Facility  | Must enter either Provider Organization Name or ID to identify an existing MCO Org. |  |  |  |
| Provider Organization<br>ID                                                       | YES      | Must be existing Facility  | Must enter either Provider Organization Name or ID to identify an existing MCO Org. |  |  |  |
| Report Year                                                                       | YES      | Valid 4-digit year         |                                                                                     |  |  |  |
| Month                                                                             | YES      | Valid month between 1 - 12 |                                                                                     |  |  |  |
| Licensed Bed Count                                                                | NO       |                            |                                                                                     |  |  |  |
| Available Bed Count                                                               | NO       |                            |                                                                                     |  |  |  |
| Staffed Bed Count                                                                 | NO       |                            |                                                                                     |  |  |  |
| Maximum # Medi-Cal<br>Members                                                     | YES      |                            | Maximum number of Medi-Cal eligible Consumers                                       |  |  |  |
| Current # Medi-Cal<br>Members                                                     | YES      |                            |                                                                                     |  |  |  |
| Non-English Speaking<br>Site                                                      | NO       | Default value is "No"      | User selects "Yes" if the site does not provide services in English.                |  |  |  |

Important: If this site does not provide services in English, then at least two languages must be entered. 1. English – (HIPAA XREF Code = "ENG") and select Speaking Proficiency with HIPAA XREF Code = "4" (Poor).

2. One or more other languages in which a service is provided and its Speaking Proficiency must be "Excellent".

| Language             | Option List | The drop-down list values pull from the standard<br>Language Option List. The ShareCare administrator<br>should review and update the HIPAA XRef column as<br>needed. |
|----------------------|-------------|----------------------------------------------------------------------------------------------------|
| Speaking Proficiency | Option List | The drop-down list values pull from the 274 Speaking Proficiency Option List.                                                                                         |

## MCO Provider 274 Monthly

The MCO Provider 274 Monthly screen captures monthly data specific to MCO Providers **for each** Provider Organization where they provide services. For example, if a MCO provider works for two Multi-Provider Organizations and are themselves a Single-Provider Organization, three records should be entered for each Organization each month. The screen is in *Fiscal > MCO Provider* between the MCO Provider and MCO Service Provider 274.

| ShareCare                              | Print H                                                                                                    | lelp  |
|----------------------------------------|----------------------------------------------------------------------------------------------------|-------|
| Main Menu                              |                                                                                                    |       |
| Access<br>Access Reports               | Provider Organization Provider Organization 274 Monthly MCO Provider MCO Provider 274 Monthly MCO Service Provider 274 Communication Notes Provider Organization Rates Accommode | ation |
| Clinical<br>Clinical Reports           |                                                                                                    |       |
| Fiscal<br>Billing                      | Provider Organization Lookup                                                                                                    |       |
| Billing Notes<br>Receivables           | Provider Organization Provider Organization ID Advanced Search                                                                                                    |       |
| Pay Provider<br>GL Posting             |                                                                                                    |       |
| Fiscal Setup<br>Contracts              |                                                                                                    |       |
| Service Provider<br>Fiscal Objects     |                                                                                                    |       |
| Payor<br>MCO Provider                  |                                                                                                    |       |
| Claim Processing<br>Provider Contracts |                                                                                                    |       |
| Fiscal Reports<br>Administration       |                                                                                                    |       |
| Admin Reports<br>Implementation        |                                                                                                    |       |
| Custom Reports                         |                                                                                                    |       |

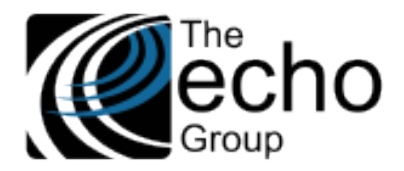

Users may not create a new record in this screen unless Provider Organization and MCO Provider have been created. For a Single-Provider Organization, either the Provider Organziation or the MCO Provider must have been created. Users must also have **Provider Organization** and **MCO Provider** "User Group" access and the appropriate access for the following operations. An error message displays if the user is not authorized to access the selected Provider Organization.

- Insert Enter a Provider Organization name or ID
  - o Hyperlinks are provided to lookup Provider Organization by Name or ID.
  - Select the *New* button and begin data entry.
  - When complete, select the *Add* button to insert the new record.
  - Or select *Close* to exit with adding a record.

|                                                    |                                     |                                              |                                              | ose Add Print Help |
|----------------------------------------------------|-------------------------------------|----------------------------------------------|----------------------------------------------|--------------------|
| Provider Organization Name BAY PSYCHIATR           | c                                   |                                              |                                              |                    |
| MCO ProvOrg ID 44                                  |                                     |                                              |                                              |                    |
| Provider Organization Provider Organization 274 Mo | nthly MCO Provider MCO Provider 274 | Monthly MCO Service Provider 274 Communicati | on Notes Provider Organization Rates Accommo | dation             |
|                                                    | P                                   | rovider Organization Lookup                  |                                              |                    |
|                                                    | Provider Organization               | Provider Organization ID                     | Advanced Search                              |                    |
|                                                    |                                     |                                              |                                              |                    |
| Provider Last Name                                 |                                     |                                              | Provider ID                                  |                    |
| Report Month                                       |                                     |                                              | Report Year                                  |                    |
| FTE % of Childrens Services                        |                                     |                                              | FTE % of Adult Services                      |                    |
| Maximum Medi-Cal Caseload (Children 0-20)          |                                     |                                              | Current Medi-Cal Caseload (Children 0-20)    |                    |
| Maximum Medi-Cal Caseload (Adult 21+)              |                                     |                                              | Current Medi-Cal Caseload (Adult 21+)        |                    |
| Telehealth Indicator                               | SELECT AN OPTION                    | ✓ *                                          | Field Based Service                          | ○ Yes ◉ No         |
| Accepting New Patients                             | ○ Yes ● No                          |                                              | Travel Distance                              |                    |
| Cultural Training During Last 12 Months            | ○ Yes ● No                          |                                              | Total Training Hours                         |                    |
|                                                    |                                     |                                              |                                              |                    |

• Lookup – Enter Provider Organization name or ID then tab to see available records.

- Click on a row to select a record to view.
- A No Current Records message displays if there are no records for the selected Provider Organization.

| Provider Organizatio  | on Name  | BAY PSYCHIATRIC          |                              |                                |           |                   |                    |                          |
|-----------------------|----------|--------------------------|------------------------------|--------------------------------|-----------|-------------------|--------------------|--------------------------|
| MCO Pro               | ovOrg ID | 44                       |                              |                                |           |                   |                    |                          |
| Provider Organization | Provider | Organization 274 Monthly | MCO Provider MCO Provider 27 | 4 Monthly MCO Service Provider | 274 Co    | mmunication Notes | Provider Organizat | tion Rates Accommodation |
|                       |          |                          |                              | Provider Organization L        | ookur     | 2                 |                    |                          |
|                       |          |                          | Provider Organization        | Provider Organia               | zation ID | Adva              | nced Search        |                          |
| Provider ID           | 142      | Provider Name            | General Staff,               | Report Month                   | 7         | Report Year       | 2021               | Update Delete            |
| Provider ID           | 142      | Provider Name            | General Staff,               | Report Month                   | 8         | Report Year       | 2021               | Update Delete            |
| 1                     |          |                          |                              |                                |           |                   |                    |                          |

- **Update** Enter Provider Organization by Name or ID and then tab to see available records.
  - Select the Update button for the desired Provider (see image above).
  - Enter changes and click on the *Update* button (upper right) to save the changes.
  - Or select the *Close* button to exit without updating.
  - Delete Enter Provider Organization by Name or ID and then tab to locate records for update.
    - Select the *Delete* button to the right of the desired record (see image above).
    - o Otherwise, select *Close* button to exit without deleting the record.

#### **Special Feature**

A "carry forward" function is available in this screen for the purpose of reducing the data entry burden. When *New* is selected (for new entry) and the Provider and Month/Year is entered, a popup box appears if a prior month record exists for this Facility/Provider. This popup box contains the message "**Data found for last month (nn/yyyy), Confirm Carry Forward?**".

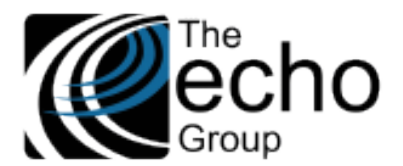

| Provider Organization Name BAY PSYCHIATE<br>MCO ProvOrg ID 44 | ic                                                                          |                                                    |            |
|---------------------------------------------------------------|-----------------------------------------------------------------------------|----------------------------------------------------|------------|
| Provider Organization Provider Organization 274 M             | onthly MCO Provider MCO Provider 274 Monthly MCO Service Provider 274 Commu | nication Notes Provider Organization Rates Accommo | lation     |
|                                                               | Provider Organization Lookup                                                |                                                    |            |
|                                                               | Provider Organization Provider Organization ID                              | Advanced Search                                    |            |
|                                                               |                                                                             |                                                    |            |
| Provider Last Name                                            | General Staff                                                               | Provider ID                                        | 142        |
| Report Month                                                  | 08                                                                          | Report Year                                        | 2021       |
| TE % of Childrens Services                                    | Message from webpage                                                        | FTE % of Adult Services                            |            |
| Maximum Medi-Cal Caseload (Children 0-20)                     |                                                                             | Current Medi-Cal Caseload (Children 0-20)          |            |
| Maximum Medi-Cal Caseload (Adult 21+)                         | Data Found for Last Month (7/2021), Comfirm Carry Forward?                  | Current Medi-Cal Caseload (Adult 21+)              |            |
| elehealth Indicator                                           | SELECT AN OPTION                                                            | Field Based Service                                | ○ Yes ● No |
| ccepting New Patients                                         | O Yes  No Cancel                                                            | Travel Distance                                    |            |
| ultural Training During Last 12 Months                        | ○ Yes ● No                                                                  | Total Training Hours                               |            |

Answer OK to populate the rest of the fields with previous month's data. Select *Cancel* to continue to a new entry screen.

| rovider Organization Name BAY PSYCHIAT         |                                               |                                       |                                                   |           |
|------------------------------------------------|-----------------------------------------------|---------------------------------------|---------------------------------------------------|-----------|
| vider Organization Provider Organization 274 M | onthly MCO Provider MCO Provider 274 Mon      | thly MCO Service Provider 274 Communi | cation Notes Provider Organization Rates Accommod | dation    |
|                                                | Pro                                           | vider Organization Lookup             |                                                   |           |
|                                                | Provider Organization                         | Provider Organization ID              | Advanced Search                                   |           |
| 0. 685+076-1485 (* 11                          |                                               |                                       | e7. State 2011                                    |           |
| ovider Last Name                               | General Staff                                 |                                       | Provider ID                                       | 142       |
| port Month                                     | 08                                            |                                       | Report Year                                       | 2021      |
| E % of Childrens Services                      | 0                                             |                                       | FTE % of Adult Services                           | 100       |
| aximum Medi-Cal Caseload (Children 0-20)       | 10                                            |                                       | Current Medi-Cal Caseload (Children 0-20)         | 0         |
| aximum Medi-Cal Caseload (Adult 21+)           | 20                                            |                                       | Current Medi-Cal Caseload (Adult 21+)             | 15        |
| lehealth Indicator                             | B Services at this site are provided both in- | person and through telehealth 🛛 😽     | Field Based Service                               | O Yes  No |
| cepting New Patients                           | • Yes O No                                    |                                       | Travel Distance                                   |           |
|                                                |                                               |                                       |                                                   |           |

Users then have the option to update the data that was carried forward before selecting the Add to insert the new record.

## The table below lists the fields in the MCO Provider 274 Monthly screen.

| Field Label                           | Required | Validation                           | Comment                                                                                               |
|---------------------------------------|----------|--------------------------------------|----------------------------------------------------------------------------------------------------|
| Provider Organization                 | YES      | Must be existing MCO<br>Provider Org | Must enter either Provider Organization Name or ID to identify an existing MCO Provider Organization. |
| Provider Organization<br>ID           | YES      | Must be existing MCO<br>Provider Org | Must enter either Provider Organization Name or ID to identify an existing MCO Provider Organization. |
| Provider Last Name                    | YES      | Must be existing MCO<br>Provider     | Must enter either MCO Provider Last Name or ID to identify an existing MCO provider                   |
| MCO Provider ID                       | YES      | Must be existing MCO<br>Provider     | Must enter either MCO Provider Last Name or ID to identify an existing MCO provider                   |
| FTE % of Children<br>Services         | YES      | Between 0 and 100                    |                                                                                                    |
| FTE % of Adult Services               | YES      | Between 0 and 100                    |                                                                                                    |
| Maximum Medi-Cal<br>Caseload Children | YES      | 0 to 9999                            |                                                                                                    |

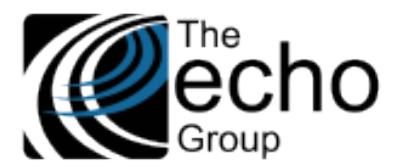

| Current Medi-Cal<br>Caseload Children | YES | 0 to 9999                                                                                            |                                                                                                    |
|---------------------------------------|-----|----------------------------------------------------------------------------------------------------|----------------------------------------------------------------------------------------------------|
| Maximum Medi-Cal<br>Caseload Adult    | YES | 0 to 9999                                                                                            |                                                                                                    |
| Current Medi-Cal<br>Caseload Adult    | YES | 0 to 9999                                                                                            |                                                                                                    |
| Telehealth Indicator                  | YES | Option List                                                                                          | The drop-down list values are pulled from the 274 <i>Telehealth Indicator</i> Option List.            |
| Field-Based Service                   | YES |                                                                                                    |                                                                                                    |
| Accepting New Patient                 | YES |                                                                                                    |                                                                                                    |
| Travel Distance                       | NO  |                                                                                                    |                                                                                                    |
| Cultural Training Last<br>12 Months   | YES | Since MCO Provider does not h<br>using Training Event is not app<br>entered directly in this screen. | have a "Training Event" screen, the global option of licable here. Cultural Competence information is |

## Service Provider Monthly Data Maintenance

The Service Provider Monthly Data Maintenance screen is one of three new screens that allows users to monitor and manage the readiness of monthly submissions. Users need the appropriate Organization, Facility, and Provider User Group access, and the appropriate screen access for the following actions.

In *Admin Report > State Reporting,* select the *Service Provider Monthly Data Maintenance* tab. The initial screen displays the following.

| ShareCare                                                                                                    |                           |                      |                  |                          |                        |                      |                          | Clear Se            | arch Help  |
|----------------------------------------------------------------------------------------------------|---------------------------|----------------------|------------------|--------------------------|------------------------|----------------------|--------------------------|---------------------|------------|
| Main Menu                                                                                                    | Filter                    | No                   |                  |                          |                        |                      |                          |                     |            |
| Access<br>Access Reports<br>Clinical<br>Clinical Reports                                                                  | Report Run Required Field | s Error Report Setup | Report Services  | Report Facility/Programs | Service Provider Month | nly Data Maintenance | Service Provider Monthly | y Data Admin Review | Service Pr |
| Fiscal<br>Fiscal Reports<br>Administration<br>Admin Reports                                                               |                           |                      | :                | Service Provider 2       | 74 Monthly Data        | Maintenance          |                          |                     |            |
| State Reporting<br>Authorization Export<br>MHSA Export<br>User<br>Failed Login Report<br>Implementation<br>Custom Reports |                           | System<br>Report_I   | of Care<br>Month | SELECT S                 | STEM OF CARE           | Report_Year          | Г                        |                     |            |

If *Mental Health* or *Alcohol and Drug* are selected in the System of Care drop-down, additional fields are displayed and may be used to narrow the scope of the search.

| Report Run | Required Fields | Error Report Setup                       | Report Services                               | Report Facility/Programs | Service Provider N | Ionthly Data Maintenance                  | Service Provider Monthly Data Admin | Review | Service Pr |  |
|------------|-----------------|------------------------------------------|-----------------------------------------------|--------------------------|--------------------|-------------------------------------------|-------------------------------------|--------|------------|--|
|            |                 |                                          | s                                             | Service Provider 2       | 74 Monthly D       | ata Maintenance                           |                                     |        |            |  |
|            |                 | System<br>Entity N<br>Facility<br>Report | of Care<br><u>ame</u><br><u>Name</u><br>Month | Mental Hea               | lith (MH)          | Entity ID     Facility ID     Report_Year |                                     | ]      |            |  |
|            |                 | Report_                                  | Month                                         |                          |                    | Report_Year                               |                                     |        |            |  |
|            |                 |                                          |                                               |                          |                    |                                           |                                     |        |            |  |

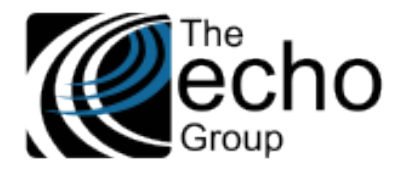

| Manage<br>rganizati | ed Care is<br>ion ID are | selected in the Systen<br>displayed and may be                | n of Care drop-o<br>e used to narro | down, additior<br>w the scope of | nal fields for<br>f the search | Provider Organiza                     | tion and Provider                          |
|---------------------|--------------------------|---------------------------------------------------------------|-------------------------------------|----------------------------------|--------------------------------|---------------------------------------|--------------------------------------------|
| Report Run          | Required Fields          | Error Report Setup Report Services                            | Report Facility/Programs            | Service Provider Monthl          | y Data Maintenance             | Service Provider Monthly Data         | Admin Review Service Provider Monthly Data |
|                     |                          |                                                               | Service Pro                         | ovider 274 Month                 | nly Data Maint                 | enance                                |                                            |
|                     |                          | System of Care<br><u>Provider Organizatio</u><br>Report_Month | n                                   | anaged Care (MCO)                | <b>₽</b><br>R                  | rovider Organization ID<br>eport_Year |                                            |

Click on the *Search* button in the upper right-hand corner to display the search results. The resulting list is sorted by Entity, Facility, and then Provider. Please note that users can only see the *Facilities or MCO Organizations* that he or she is authorized to access.

| R  | eport Run | Required I   | Fields | Erro  | or Repo | ort Setup Re | port Services | Report Facility/Programs    | Service Provider Monthly Data Maintenan   | servic      | e Provid | er Monthly Dat | a Admin Re | view Service Pr | rovider Monthly Dat | a         |
|----|-----------|--------------|--------|-------|---------|--------------|---------------|-----------------------------|-------------------------------------------|-------------|----------|----------------|------------|-----------------|---------------------|-----------|
|    |           |              |        |       |         |              |               |                             |                                           |             |          | ,              |            |                 | ,,                  |           |
| Г  |           |              |        |       |         |              |               |                             |                                           |             |          |                |            |                 |                     | · · · · · |
| L  |           |              |        |       |         |              |               | Sarvica Pr                  | ovidor 274 Monthly Data Mai               | intonanc    |          |                |            |                 |                     |           |
|    |           |              |        |       |         |              |               | Service Pro                 | Ovider 2/4 Monthly Data Ma                | intenanc    | e        |                |            |                 |                     |           |
|    |           |              |        |       |         | System       | of Care       | M                           | lental Health (MH)                        |             |          |                |            |                 |                     |           |
| L  |           |              |        |       |         | Entity N     | ame           |                             |                                           | Entity ID   |          |                |            |                 |                     |           |
| L  |           |              |        |       |         | Facility     | Name          |                             |                                           | Facility ID | 2        |                |            |                 |                     |           |
|    |           |              |        |       |         | Report_      | Month         | 7                           |                                           | Report_Y    | ear      |                |            | 2021            |                     |           |
| -  |           |              |        |       |         |              |               |                             |                                           |             |          |                |            |                 |                     |           |
| L  |           |              |        |       |         |              |               |                             | 3 records returned.                       |             |          |                |            |                 |                     |           |
| I. |           |              |        |       |         | Madi Cal     | Constant      |                             |                                           |             |          |                |            |                 |                     |           |
| Fa | acility   | Provider     |        | FT    | E %     | Maximum      | Current       | Telehealth                  |                                           |             | Accept   | Field-Based    | Travel     | Cultural Comp   | petence Training    |           |
| ID | ) Li      | ast Name     | ID     | Child | Adult   | Child/Adult  | Child/Adult   | Service                     |                                           |             | Patient  | Service        | Distance   | Last 12 Mo.     | Total Hours         |           |
| 16 | 6 G       | eneral Staff | 142    | 100   | 0       | 30/0         | 25/0          | B Services at this site are | provided both in-person and through telef | health      | No       | Yes            |            | No              |                     | Update    |
| 8  | G         | eneral Staff | 142    | 0     | 100     | 0/20         | 0/20          | N No provider uses telehe   | ealth at this site                        |             | Yes      | No             | 5          | No              |                     | Update    |
| 8  | LI        | GHT          | 550    | 0     | 100     | 0/20         | 0/20          | N No provider uses telehe   | ealth at this site                        |             | No       | No             |            | No              |                     | Update    |
| C  | ompleted  | Yes 〇        | No     | ۲     |         |              |               |                             |                                           |             |          |                |            |                 |                     |           |
| _  |           |              |        |       |         |              |               |                             |                                           |             |          |                |            |                 |                     |           |

Select the *Update* button on the far right of a row to make corrections to missing or incorrect data for that individual record. Selecting *Update* opens the corresponding *Service Provider 274 Monthly* screen for MH/ADP records or the corresponding *MCO Provider 274 Monthly* screen for MC records.

| Report Run Required Fields Error Report Setup                                                                                                    | Report Services Report                                 | Facility/Programs Service Provider Monthly Data                                                                                                    |                                                                                                    |
|----------------------------------------------------------------------------------------------------|--------------------------------------------------------|----------------------------------------------------------------------------------------------------|----------------------------------------------------------------------------------------------------|
|                                                                                                    | Provider Las                                           | Service Provider Lookup Name Provider ID Advanced Search                                                                                                    |                                                                                                    |
| Facility ID<br>Report Month<br>FTE % of Childrens Services<br>Maximum Medi-Cal Caseload (Children 0-20)<br>Maximum Medi-Cal Caseload (Adult 21+)<br>Telehealth Indicator<br>Accepting New Patients | 2<br>7<br>10<br>5<br>10<br>B Services at this site are | Facility Name<br>Report Year<br>FTE % of Adult Servic<br>Current Medi-Cal Case<br>Current Medi-Cal Case<br>Current Medi-Cal Case<br>Field Based Service<br>Travel Distance | ALTA BATES - HERRICK CAMPUS<br>2021<br>90<br>eload (Children 0-20) 2<br>eload (Adult 21+) 8<br>© Yes O No<br>5 |

When the update is complete or the user decides to *Close* without updating, *control returns to the Service Provider Monthly Data Maintenance* screen.

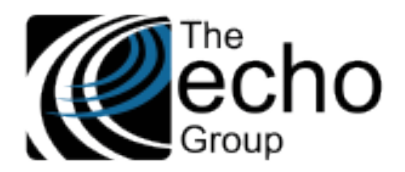

Version 9.0.3

| report  | tan Required          | rielas | End   | л керо | n setup Ke             | port Services | Report Facility/Frograms    |                                           | Service     | Provid | er wondnig Dat | a Admin Re | view Service | Provider Monthly Dat | a     |
|---------|-----------------------|--------|-------|--------|------------------------|---------------|-----------------------------|-------------------------------------------|-------------|--------|----------------|------------|--------------|----------------------|-------|
|         |                       |        |       |        |                        |               | Service Pre                 | ovider 274 Monthly Data Mair              | ntenance    |        |                |            |              |                      |       |
|         |                       |        |       |        | System                 | of Care       | M                           | ental Health (MH)                         |             |        |                |            |              |                      |       |
|         |                       |        |       |        | Entity N               | ame           |                             |                                           | Entity ID   |        |                |            |              |                      |       |
|         |                       |        |       |        | Facility               | Name          |                             |                                           | Facility ID |        |                |            |              |                      |       |
|         |                       |        |       |        | Report_                | Month         | Message from w              | vebpage ×                                 | Report_Yea  | r      |                |            | 2021         |                      |       |
|         |                       |        |       |        |                        |               | ? Lackn                     | owledge that all is complete and valid.   |             |        |                |            |              |                      |       |
|         | Description           |        |       | - 0/   | Medi-Cal               | Caseload      | Teleberski                  |                                           |             |        | Field Bernd    | T          | 0.11         |                      |       |
| acility | Provider<br>Last Name | ID     | Child | E %    | Maximum<br>Child/Adult | Child/Adult   | Service                     |                                           | P           | atient | Service        | Distance   | Last 12 Mo.  | Total Hours          |       |
| 6       | General Staff         | 142    | 100   | 0      | 30/0                   | 25/0          | B Services at this site are | provided both in-person and through teleh | ealth N     | 0      | Yes            |            | No           |                      | Updat |
|         | General Staff         | 142    | 0     | 100    | 0/20                   | 0/20          | N No provider uses telehe   | ealth at this site                        | Y           | es     | No             | 5          | No           |                      | Updat |
|         |                       |        |       |        |                        |               |                             |                                           |             |        |                |            |              |                      |       |

At the bottom of the list there is a *Completed* field with Yes/No radio buttons.

|          |               |     |       |       | Medi-Cal    | Caseload    |
|----------|---------------|-----|-------|-------|-------------|-------------|
| Facility | Provider      |     | FT    | E %   | Maximum     | Current     |
| ID       | Last Name     | ID  | Child | Adult | Child/Adult | Child/Adult |
| 16       | General Staff | 142 | 100   | 0     | 30/0        | 25/0        |
| 8        | General Staff | 142 | 0     | 100   | 0/20        | 0/20        |
| 8        | LIGHT         | 550 | 0     | 100   | 0/20        | 0/20        |
| Comple   | ted Yes 〇     | No  | ۲     | 4     |             | 1           |

If the Yes is selected, a pop-up box displays the message "I acknowledge that all is complete and valid." Selecting OK sets a "complete" flag to true for the records. The Complete flag for each record is visible on the Service Provider Monthly Data tab.

At this time, the flag for records marked complete cannot be reversed to No.

#### Service Provider Monthly Data Admin Review

The Service Provider Monthly Data Admin Review screen functions identically to the previous screen but has an added Copy function. The same User Group and screen access requirements apply. When the search results are displayed after entering the System of Care, Report\_Month, and Report\_Year, a Copy to Next Month button is displayed at the top of the results list.

|                     |                                                         |                  |                                                      |                                                    |                                                    | Service Provider 274 Monthly Data A                                                                                                    | dmin Revie  | ew                             |                                     |                    |                                         |                                  |      |
|---------------------|---------------------------------------------------------|------------------|------------------------------------------------------|----------------------------------------------------|----------------------------------------------------|----------------------------------------------------------------------------------------------------|-------------|--------------------------------|-------------------------------------|--------------------|-----------------------------------------|----------------------------------|------|
|                     |                                                         |                  |                                                      | System                                             | of Care                                            | Mental Health (MH)                                                                                                    |             |                                |                                     |                    |                                         |                                  |      |
|                     |                                                         |                  |                                                      | Entity Na                                          | ame                                                |                                                                                                    | Entity ID   |                                |                                     |                    |                                         |                                  |      |
|                     |                                                         |                  |                                                      | Facility N                                         | Name                                               |                                                                                                    | Facility ID | 2                              |                                     |                    |                                         |                                  |      |
|                     |                                                         |                  |                                                      | Report_I                                           | Month                                              | 07                                                                                                    | Report_Y    | ear                            |                                     |                    | 2021                                    |                                  |      |
|                     |                                                         |                  |                                                      |                                                    |                                                    | 3 records returned.                                                                                                    |             |                                |                                     |                    |                                         |                                  |      |
|                     |                                                         |                  |                                                      | Medi-Cal                                           | Caseload                                           | 3 records returned.                                                                                                    | -           |                                |                                     |                    |                                         |                                  |      |
| acility             | Provider                                                |                  | FTE %                                                | Medi-Cal<br>Maximum                                | Caseload<br>Current                                | 3 records returned.<br>Copy to Next Month                                                                                                    | -           | Accept                         | Field-Based                         | Travel             | Cultural Cor                            | npetence Training                |      |
| acility<br>)        | Provider<br>Last Name                                   | ID               | FTE %<br>Child Adult                                 | Medi-Cal<br>Maximum<br>Child/Adult                 | Caseload<br>Current<br>Child/Adult                 | 3 records returned.<br>Copy to Next Month<br>Telehealth<br>Service                                                                                                    | -           | Accept                         | Field-Based<br>Service              | Travel<br>Distance | Cultural Cor<br>Last 12 Mo.             | npetence Training<br>Total Hours |      |
| acility<br>)<br>6   | Provider<br>Last Name<br>General Staff                  | <b>ID</b><br>142 | FTE %<br>Child Adult<br>100 0                        | Medi-Cal<br>Maximum<br>Child/Adult<br>30/0         | Caseload<br>Current<br>Child/Adult<br>25/0         | 3 records returned.<br>Copy to Next Month<br>Telehealth<br>Service<br>B Services at this site are provided both in-person and through I                                               | telehealth  | Accept<br>Patient<br>No        | Field-Based<br>Service<br>Yes       | Travel<br>Distance | Cultural Cor<br>Last 12 Mo.<br>No       | npetence Training<br>Total Hours | Upda |
| <b>acility</b><br>D | Provider<br>Last Name<br>General Staff<br>General Staff | ID<br>142<br>142 | <b>FTE %</b><br><b>Child Adult</b><br>100 0<br>0 100 | Medi-Cal<br>Maximum<br>Child/Adult<br>30/0<br>0/20 | Caseload<br>Current<br>Child/Adult<br>25/0<br>0/20 | 3 records returned.<br>Copy to Next Month<br>Telehealth<br>Service<br>B Services at this site are provided both in-person and through I<br>N No provider uses telehealth at this site | telehealth  | Accept<br>Patient<br>No<br>Yes | Field-Based<br>Service<br>Yes<br>No | Travel<br>Distance | Cultural Cor<br>Last 12 Mo.<br>No<br>No | npetence Training<br>Total Hours | Upda |

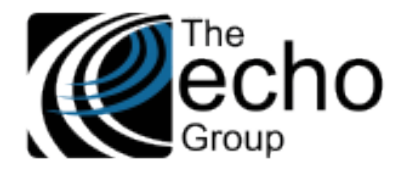

Version 9.0.3

Selecting the *Copy to Next Month* button results in a confirmation pop-up box with the following message "Are you sure you want to copy these records to the next month? Records that already exist in the next month will be copied."

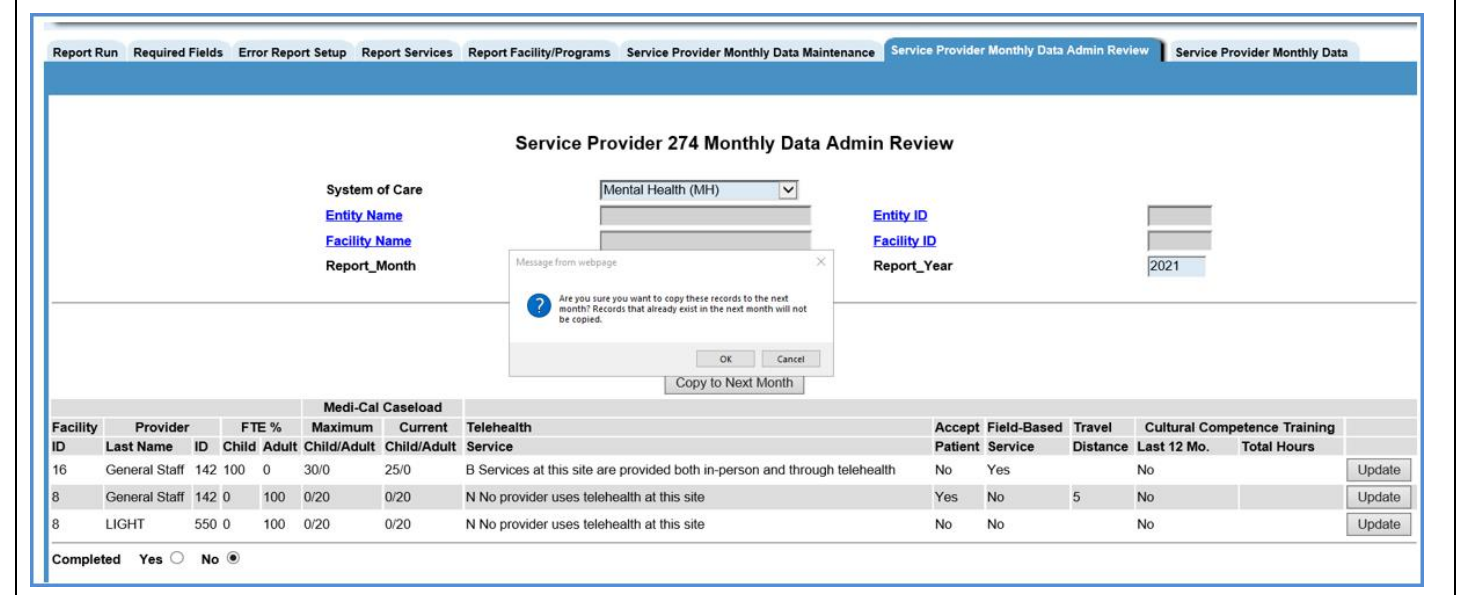

Select OK to copy all records in the results list to the following month.

| Report R | un Required   | Fields | Error Re  | port Setup R                              | eport Services                           | Report Facility/Programs Service Provider Mon         | thly Data Maintenance    | Service Provid                       | er Monthly Data | Admin Revi | ew Service P | rovider Monthly Dat | a      |
|----------|---------------|--------|-----------|-------------------------------------------|------------------------------------------|-------------------------------------------------------|--------------------------|--------------------------------------|-----------------|------------|--------------|---------------------|--------|
|          |               |        |           |                                           |                                          | Service Provider 274 Mont                             | thly Data Admin          | Review                               |                 |            |              |                     |        |
|          |               |        |           | System<br>Entity №<br>Facility<br>Report_ | of Care<br><u>kame</u><br>Name<br>_Month | Mental Health (MH)                                    | En Fa Re                 | ntity ID<br>ccility ID<br>sport_Year |                 |            | 2021         |                     |        |
|          |               |        |           | Madi C                                    | a Caseload                               | Copy to Nex                                           | ct Month                 |                                      |                 |            |              |                     |        |
| acility  | Provider      |        | FTE %     | Maximum                                   | Current                                  | Telehealth                                            |                          | Accer                                | t Field-Based   | Travel     | Cultural Com | petence Training    |        |
| <b>)</b> | Last Name     | ID     | Child Adu | It Child/Adul                             | t Child/Adult                            | Service                                               |                          | Patier                               | t Service       | Distance   | Last 12 Mo.  | Total Hours         |        |
| ;        | General Staff | 142    | 100 0     | 30/0                                      | 25/0                                     | B Services at this site are provided both in-personal | on and through telehealt | h No                                 | Yes             |            | No           |                     | Update |
|          | General Staff | 142    | 0 100     | 0/20                                      | 0/20                                     | N No provider uses telehealth at this site            |                          | Yes                                  | No              | 5          | No           |                     | Update |
|          | LIGHT         | 550    | 0 100     | 0/20                                      | 0/20                                     | N No provider uses telehealth at this site            |                          | No                                   | No              |            | No           |                     | Update |
| omplet   | ed Yes 🔾      | No     | ۲         |                                           |                                          |                                                       |                          |                                      |                 |            |              |                     |        |

These new records display on the screen after the copy action is completed. The *Report\_Month* is now 8 in the example above.

## Important Considerations

- The Copy to Next Month action does not need to be performed at the System of Care level. If Entity and even Facility are entered, then only a subset (the results in the list after selecting Search) are copied.
- A Service Provider's data may change monthly, and some may stop working. It is the agency's responsibility to review the accuracy of copied data. If a Provider has stopped working for a facility, users should delete his or her autogenerated monthly record.
- It is possible that individual monthly records are entered into the system for the next month before a user visits this screen. For this reason, the *Copy to Next Month* considers *System of Care, Entity, Facility, Service Provider ID, Month, and Year,* and does not create a duplicate if a record already exists.

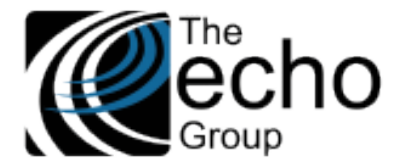

## Service Provider Monthly Data

The *Service Provider Monthly Data* screen was created to monitor the readiness of a Service Provider's 274 monthly data at the Site (Facility or MCO Organization) level.

| ShareCare                                                                      |                                         |                                |                                               |                                             | Clear Search Help                             |
|--------------------------------------------------------------------------------|-----------------------------------------|--------------------------------|-----------------------------------------------|---------------------------------------------|-----------------------------------------------|
| Main Menu                                                                      | Filter                                  | lo                             |                                               |                                             |                                               |
| Access<br>Access Reports<br>Clinical<br>Clinical Reports                       | Report Run Required Fields Error Report | Setup Report Services Report   | Facility/Programs Service Provider Monthly Da | ta Maintenance Service Provider Monthly Dat | ta Admin Review Service Provider Monthly Data |
| Fiscal<br>Fiscal Reports<br>Administration<br>Admin Reports<br>State Reporting |                                         |                                | Service Provider 274 Monthly                  | Data Readiness                              |                                               |
| Authorization Export<br>MHSA Export<br>User<br>Failed Login Report             |                                         | System of Care<br>Report Month | SELECT SYSTEM OF CARE                         | Report Year                                 |                                               |
| Custom Reports                                                                 |                                         |                                |                                               |                                             |                                               |

Users first select a System of Care. Additional optional fields for *Entity Name* and *Entity ID* are displayed if *Mental Health* or *Alcohol and Drug* are selected for the System of Care.

| Report Run | Required Fields | Error Report Setup | Report Services | Report Facility/Programs | Service Provider Monthly Data Maintenance | Service Provider Monthly Data Admin Review | Service Provider Monthly Data |
|------------|-----------------|--------------------|-----------------|--------------------------|-------------------------------------------|--------------------------------------------|-------------------------------|
|            |                 |                    |                 |                          |                                           |                                            |                               |
|            |                 |                    |                 |                          |                                           |                                            |                               |
|            |                 |                    |                 | Service P                | rovider 274 Monthly Data Rea              | diness                                     |                               |
|            |                 |                    |                 | _                        |                                           |                                            |                               |
|            |                 | Syst               | tem of Care     | M                        | ental Health (MH)                         |                                            |                               |
|            |                 | Enti               | ty Name         |                          |                                           | Entity ID                                  |                               |
|            |                 | Rep                | ort Month       |                          |                                           | Report Year                                |                               |
|            |                 |                    |                 |                          |                                           |                                            |                               |

If *Managed Care* is selected for the System of Care, additional optional fields for *Provider Organization* and *Provider Organization ID* are displayed.

| Report Run | Required Fields | Error Report Setup | Report Services    | Report Facility/Programs | Service Provider Monthly D | ata Maintenance | Service Provider Monthly Data A | Admin Review | Service Provider Monthly Data | 1 |
|------------|-----------------|--------------------|--------------------|--------------------------|----------------------------|-----------------|---------------------------------|--------------|-------------------------------|---|
|            |                 |                    |                    |                          |                            |                 |                                 |              |                               |   |
|            |                 |                    |                    | Service P                | rovider 274 Monthl         | y Data Read     | diness                          |              |                               |   |
|            |                 | Svst               | em of Care         | M                        | anaged Care (MCO)          | <u> </u>        |                                 |              |                               |   |
|            |                 | Prov               | vider Organization | n 🗖                      |                            |                 | rovider Organization ID         | Γ            |                               |   |
|            |                 | Rep                | ort Month          |                          |                            | R               | leport Year                     | Γ            |                               |   |

Once entry is complete, click on *Search*. The results are displayed, sorted by *Provider Groups* (Entity or MCO Organization) and Sites (Facility or MCO Organization).

|                         |                | Service Provider 274 Monthly Data R | eadiness        |             |           |
|-------------------------|----------------|-------------------------------------|-----------------|-------------|-----------|
|                         | System of Care | Mental Health (MH)                  |                 |             |           |
|                         | Entity Name    |                                     | Entity ID       |             |           |
|                         | Report Month   | 7                                   | Report Year     | 2021        |           |
|                         |                | 3 records returned.                 |                 |             |           |
| Entity Name             | Entity ID      | Facility Name                       |                 | Facility ID | Completed |
| Contra Costa County HSD | 2              | BAYFRONT YOUTH AND FAM              | ILY SERVICES    | 16          | Yes       |
| Contra Costa County HSD | 2              | COMMUNITY HEALTH FOR ASIAN          | AMERICANS(07HX) | 8           | Yes       |
| 0                       | 2              | COMMUNITY HEALTH FOR ASIAN          | AMERICANS(07HX) | 8           | Yes       |

The totals on the bottom left provide a count of the total Facilities or Provider Organizations that have all Monthly records audited and marked as Completed (or incomplete) in the *Service Provider Monthly Data Admin Review* screen.

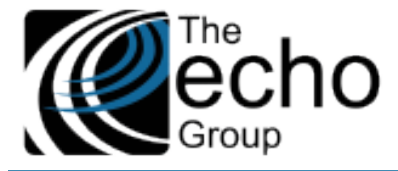

## **BUG FIXES**

## ShareCare Error When Printing, SC-1449 (SJ, 3254)

In *Fiscal > Billing > Billing Run*, selecting a Billing Run ID and clicking on "Print" resulted in a ShareCare error. Now, printing a Billing Run ID works as expected.

## Restored Global Functionality to Set Consumer ID from Pre\_Consumer ID, SC-1405 (CC, 3195)

As a follow-up of SOW-24: Screening Enhancement for CSI Assessment for ContraCosta (see release notes for ShareCare 9.0.0) and New Global Variables to Control Adding Screening and Call Logging, SC-1382 (CC, 2990: see release notes for ShareCare 9.0.2), the Global functionality to set the Consumer ID from the Pre\_Consumer ID was restored. Both Global Variables are still set to '1' for Contra Costa and are set to '0' for all other counties in *Administration > Security > Global Variables > Screening/Call Logging*. To create a consumer with the same pre\_consumer id:

- Select Edit/View.
- Then choose a System of Care value and select the Update button.
- The following Consumer Request message displays.

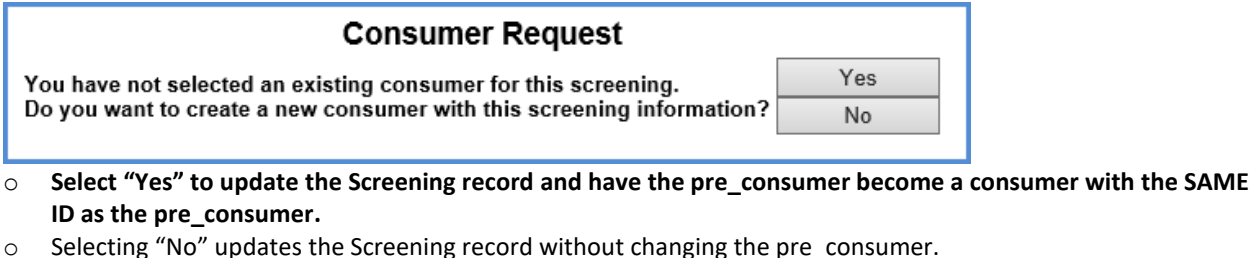

## Medi-Cal Eligibility DOB and Gender Fields, SC-1396 (CC, 3140)

An issue was addressed where the *Date of Birth* and *Gender* information on Medi-Cal claims did not always match the data coming from MMEF. An update was made to ensure the MMEF *Date of Birth* and *Gender* data is always loaded into the Consumer\_Payor file, ensuring the claim information provided to Medi-Cal is correct.